Birkenhead High School Academy

# Google G-Suite

Using G-Suite on any device.

24/03/2020

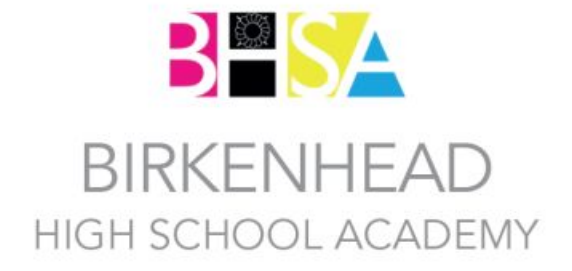

G D S T

Google Chrome

| Contents                   |    |
|----------------------------|----|
| Logging on to Chrome       | 2  |
| Step 1                     | 2  |
| Step 2                     | 3  |
| Step 3                     | 3  |
| Step 4                     | 4  |
| Step 5                     | 4  |
| Logging on to a new device | 5  |
| Accessing G-Suite Apps     | 5  |
| Desktop / Laptop           | 5  |
| Mobile devices             | 6  |
| G-Suite Apps               | 6  |
| Drive                      | 7  |
| Docs / Slides / Sheets     | 8  |
| Classroom                  | 9  |
| Hints                      | 14 |

## Logging on to Chrome

We currently use Google Chrome for all our internet browsing because this allows us to login to it to save all our passwords, favourite websites and as a school we can provide a single location for all school related websites (located in a folder called BHSA Managed on the bookmarks bar). *Please note that you can login on any device that has Google Chrome and use your favourites, saved passwords etc.* 

### Step 1

Login to Google Chrome by clicking the avatar and selecting Sign-in.

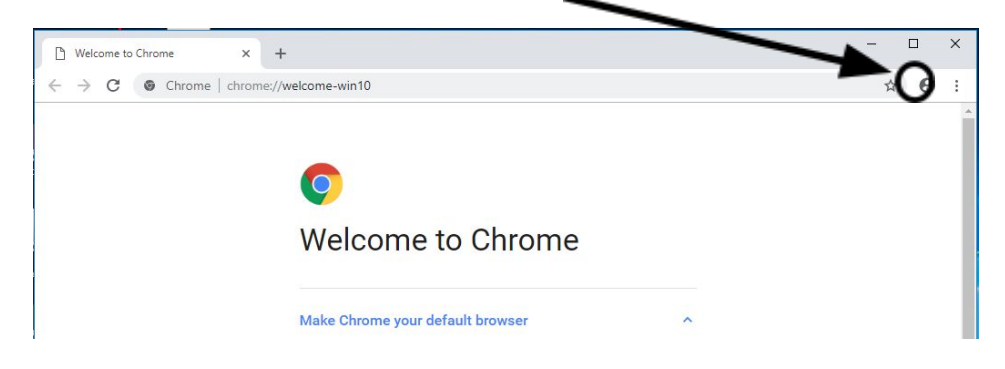

## Step 2

Enter in your school email address and click **Next**. *Please note that on personal devices* you will need to enter your school password to sign in.

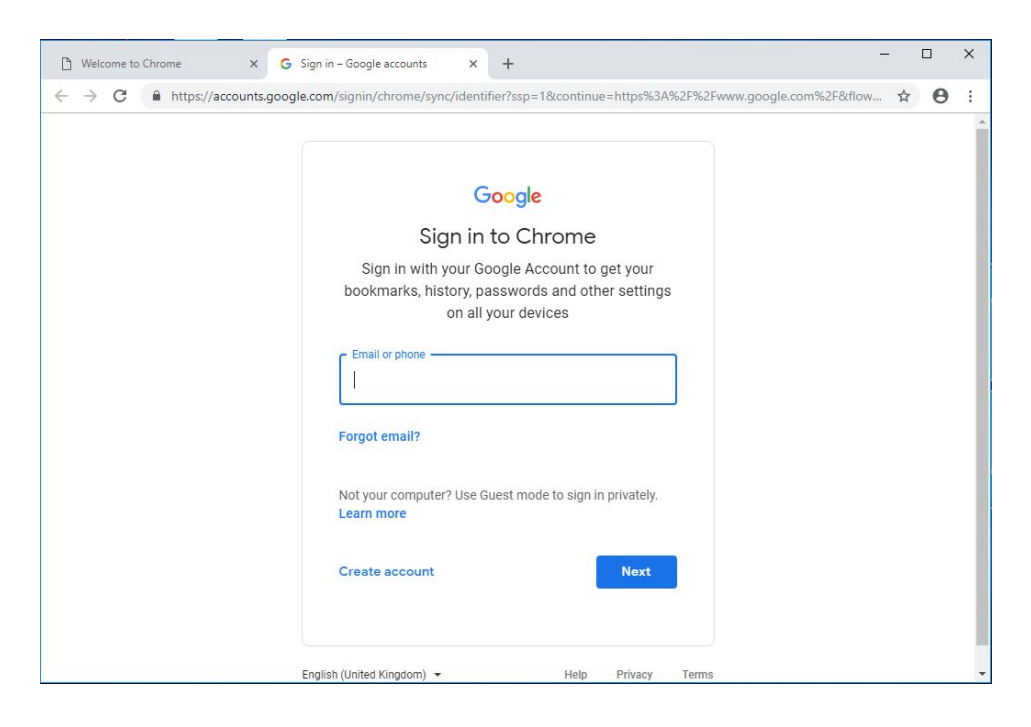

#### **Google Chrome**

## Step 3

To confirm that this is your account click Continue.

| Welcome to Chrome × G           | ign in – Google accounts × + -                                                                                                    |   |   | × |
|---------------------------------|----------------------------------------------------------------------------------------------------|---|---|---|
| ← → C ■ https://accounts.google | com/speedbump/samlconfirmaccount?continue=https%3A%21%2Faccounts.google.com%2Fsignin<br>Google<br>Verify that it's you<br>©<br>We would like to confirm that the referenced accounts<br>yours. If you recognise this account, please press continue.<br>I don't recognise this account Continue | * | 0 |   |
|                                 | English (United Kingdom) - Help Privacy Terms                                                                                                    |   |   |   |

# Step 4 Select Link Data

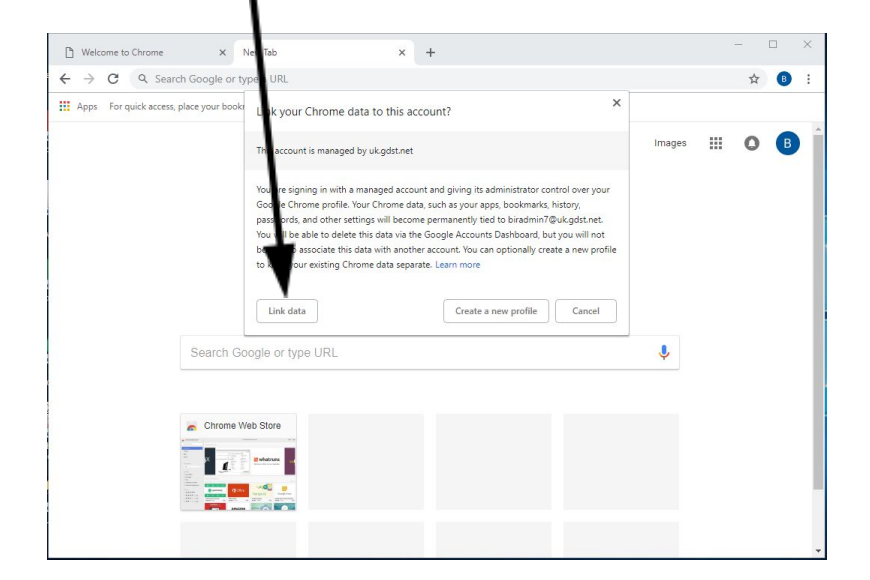

# Step 5

Here you will need to **Turn on** your **Sync** settings, which will import all of your passwords, favourite internet pages, etc. from your Google account.

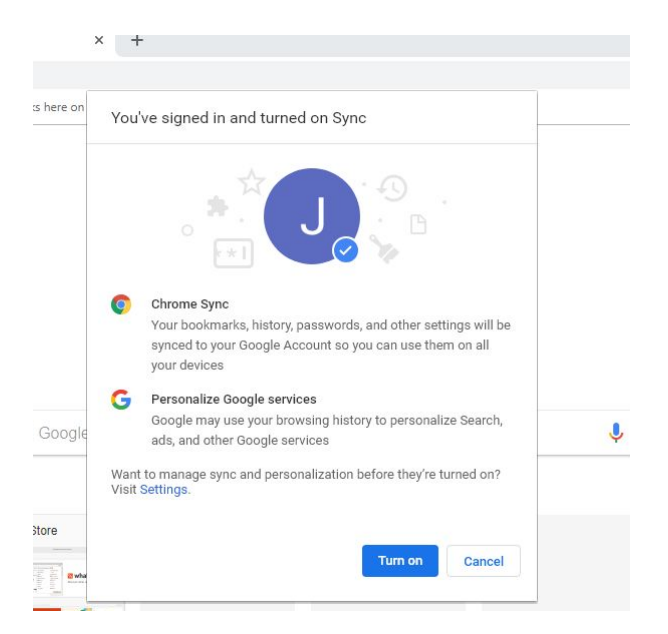

# Logging on to a new device

Follow steps one through to five on any new device, that has Google Chrome installed, to access all of your saved websites and passwords.

# **Accessing G-Suite Apps**

## Desktop / Laptop

Once you have logged into Chrome you can click on the "Apps" button, located to the top right of the window, you will see the available G-Suite apps.

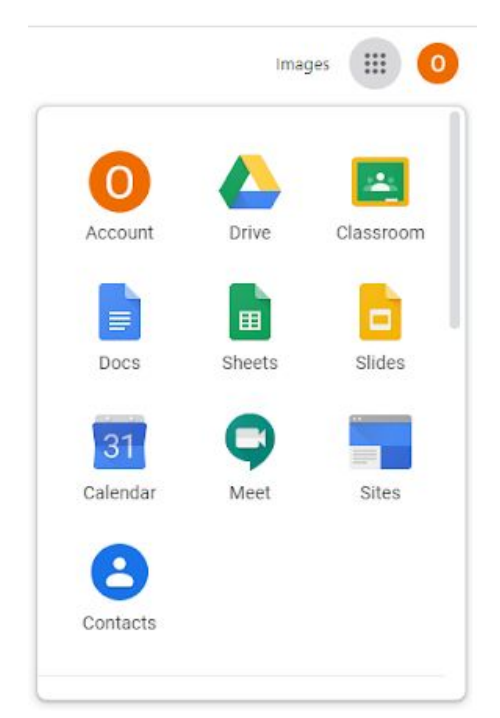

Please note that you can also access these apps without logging into Google Chrome, to do this you will need to type the following into the address bar and the top of your browser: drive.gdst.net and then login with your school email address and password. Once logged in, click on the Apps button (9 dots) and you'll be able to access the required app.

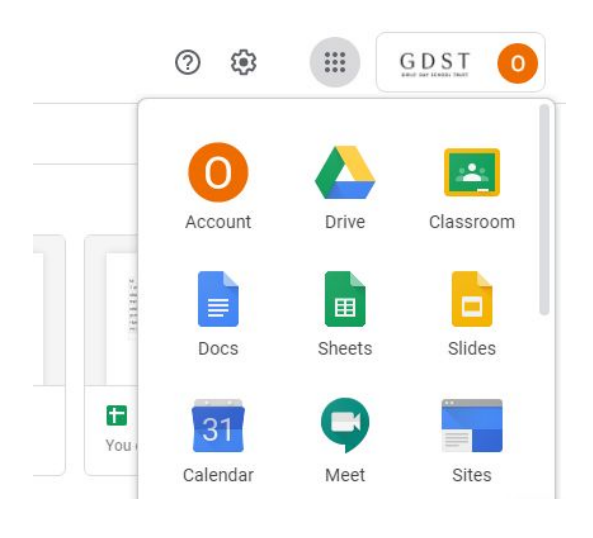

#### **Mobile devices**

You can also use mobile devices to access all G Suite apps, head to your app store and search for Google Drive, Classroom and any others you wish to download.

#### **G-Suite Apps**

There are various apps you can use with the G-Suite environment, much like Microsoft Office products, that will allow you to create new text documents (**Docs**), spreadsheets (**Sheets**) and powerpoints (**Slides**). Each of these automatically save back to your personal **Drive**, which means they are saved to the cloud where you are less likely to lose them and that you can access them on any internet enabled device.

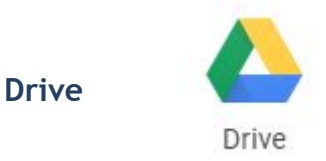

Google Drive is where you save all of your files and is much the same as your old home folders, it also has an app on the school computers that you will be able to use.

There are several ways of creating content within Drive, the easiest way is using the **New** button once you are in Drive.

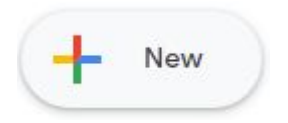

#### **Google Chrome**

This brings up the following menu, where you can create your new files / folders:

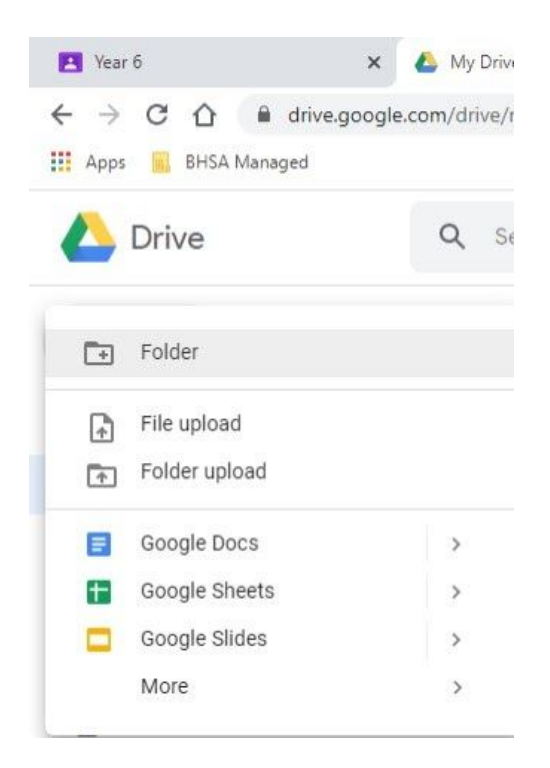

To note, within Drive, as with all Google products, you can look for help and training on Google features by clicking the ? located in the top left of the window.

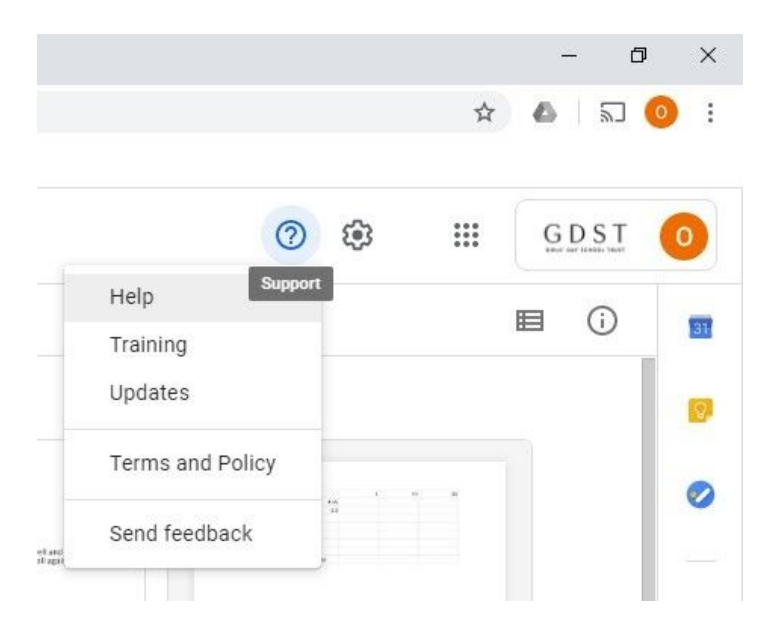

#### **Google Chrome**

#### Docs / Slides / Sheets

Docs / Slides / Sheets are very similar to their Microsoft equivalents, however some of the features are different. The main feature to look out for is the **Explore** icon:

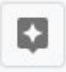

This will provide you with lots of useful tips, hints on improving your document (formating) or slide (things like how to create timings) and also allows you to search for the topics you are learning / writing about.

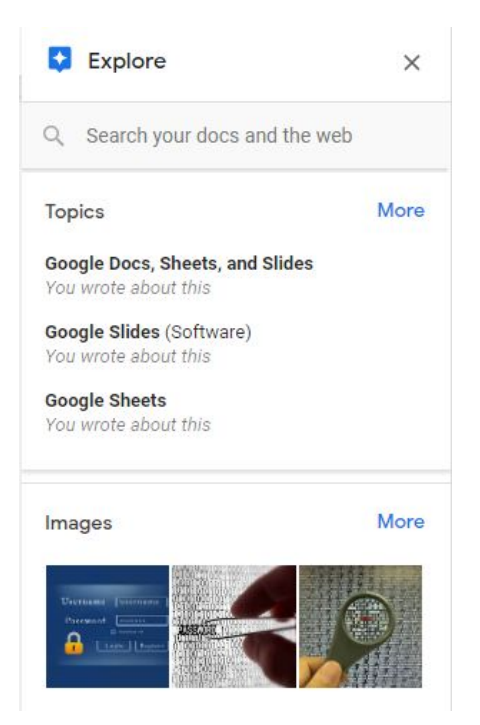

**Google Chrome** 

Classroom

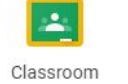

When you click on the Classroom icon, you will be taken to your personal Classroom home page where you will see all the Classrooms you are part of.

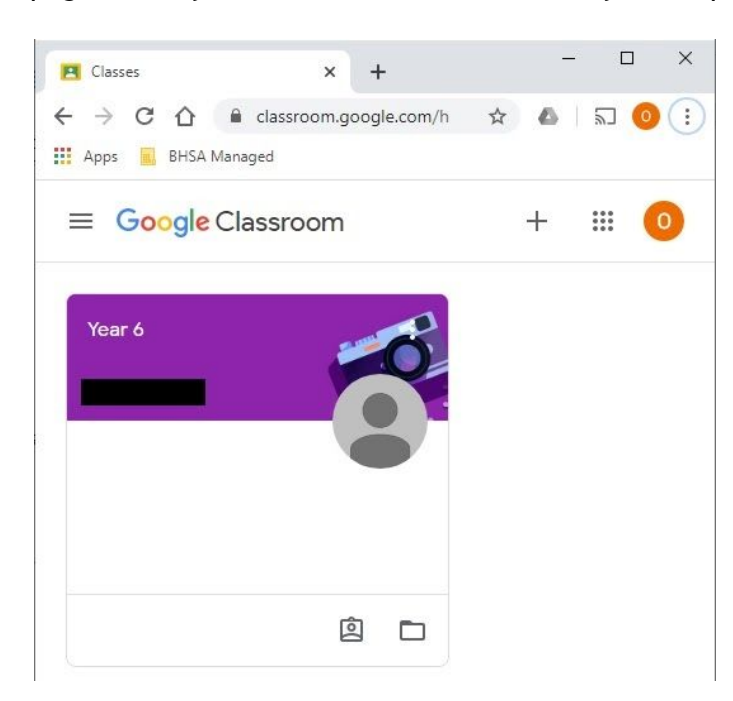

Select the Classroom you wish to view.

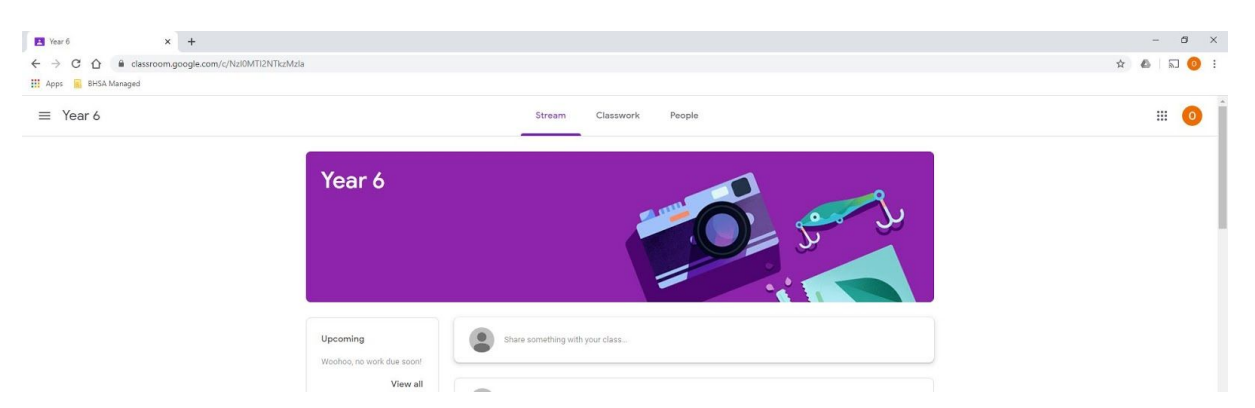

The first part of Classroom you will see is the Stream, this is where discussion between the class and the teacher can be had, questions asked etc. You can also upload files here for everyone to see. To make comments / add files click on the Share something with your class... you will then see the next box.

#### **Google Chrome**

| Stream               | Classwork | People    |  |
|----------------------|-----------|-----------|--|
|                      |           | Carrier C |  |
|                      |           |           |  |
|                      |           |           |  |
| Share with your clas | s         |           |  |
|                      |           |           |  |
|                      |           |           |  |
|                      |           |           |  |

Add will allow you to upload files (File), Link (a website), Drive and YouTube. To post a comment you will type into the box and press the Post button.

On the left hand side of the Stream you will see any upcoming assignments that are due, this leads on to the next tab **Classwork**.

The **Classwork** tab gives you an overview of all tasks / assignments set, you can click on any of these to see more information about the task.

| Apps 📃 BHSA Managed |                  |                      |           |                 |                         |       |
|---------------------|------------------|----------------------|-----------|-----------------|-------------------------|-------|
| ≡ Year 6            | Stream           | Classwork            | People    |                 | 8 8 8<br>8 8 8<br>8 8 8 | 0     |
|                     | 오 View your work |                      |           | Google Calendar | Class Drive f           | older |
| All topics          |                  | 3 (4/5/20) 🗏 4       |           |                 | Edited May 4            | :     |
| English             | Message for digi | tial leaders from Mr | sS        |                 | Edited Apr 28           | :     |
| Mathematics         |                  | EEK 2 ASSIGNMEN      | rs (27/4/ |                 | Posted Apr 26           | :     |
| Science             |                  |                      |           |                 |                         |       |

**Google Chrome** 

If you click on **View your work** you'll see all the tasks you have assigned to you along with those that you've submitted and had marked by the teacher.

|          | Title                                                          | Due         |          |
|----------|----------------------------------------------------------------|-------------|----------|
| Filters  | Family PE sessions                                             | No due date | Assigned |
| Assigned | Week 3 - Find out about Nelsonn's form of art                  | No due date | Assigned |
| Missing  | SMSC/History - Week 3 - VE Day                                 | No due date | Assigned |
|          | Geography - Week 3 (4/5/20) - Mountain Ranges of the World and | No due date | Assigned |

The full task can be viewed by selecting it and clicking **View details**, you are then presented with the task and the different things you can do on each task.

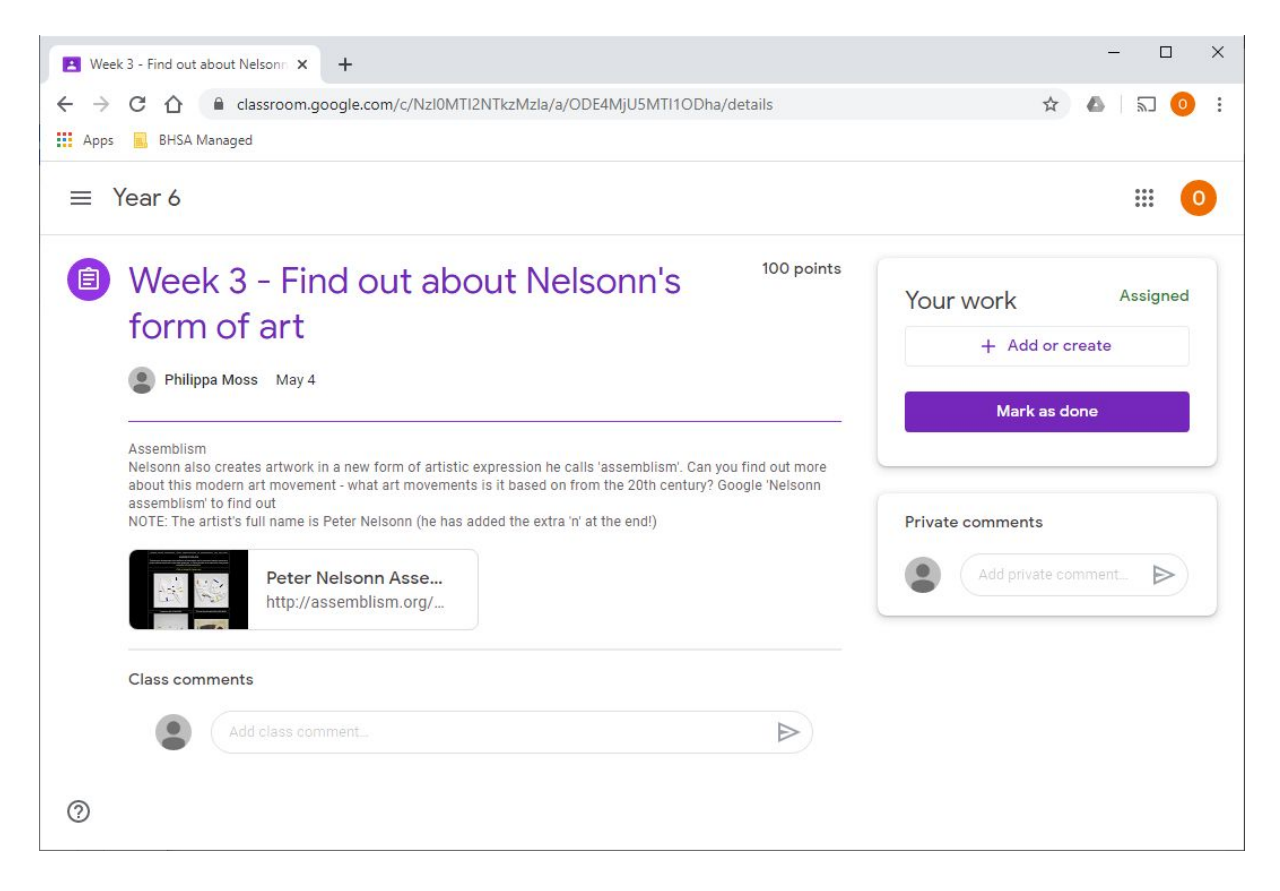

Things to note here are: Class comments are for all to see and Private comments are between yourself and the teacher - used if you don't feel confident enough to ask a question to the whole class. Add or create is used for creating or uploading work against the assignment - only you and your teacher will see these documents / files and you can Google Chrome

find them also saved in Drive under the Classrooms folder. Once you have finished the assignment, click **Mark as done** so that your teacher can mark your work and they can provide feedback directly to you.

## Hints

Pinning Google Chrome to Taskbar

To save Google Chrome to your Taskbar please follow the steps below:

Press the windows button in the bottom corner.

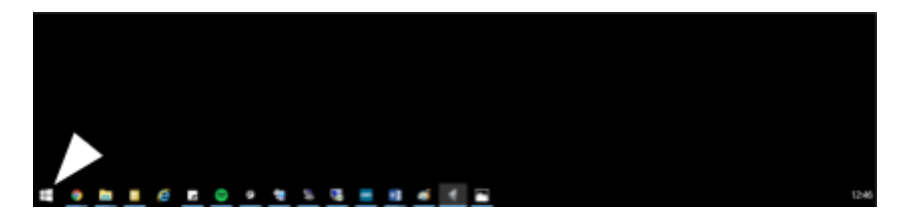

Start typing Google Chrome, right click on the icon and select Pin to taskbar.

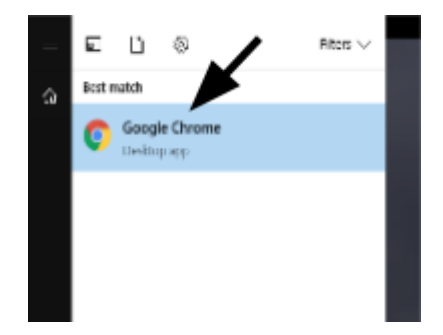

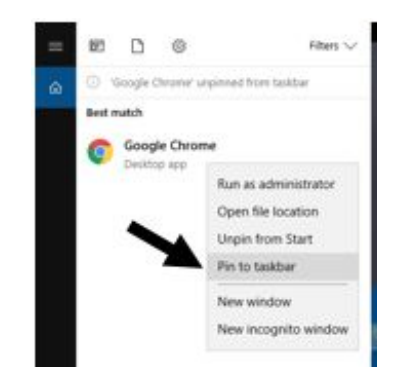